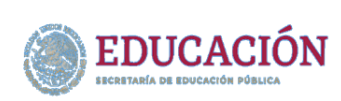

# Módulo Calificaciones

## http://sia39.net

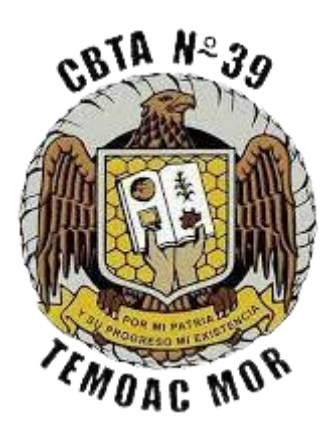

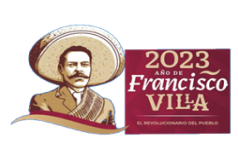

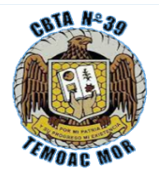

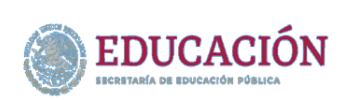

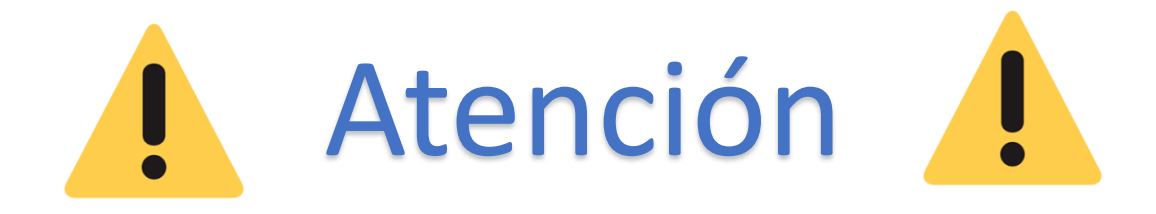

Estudiantes del C.B.T.A. No.39, genera tu acceso a la plataforma de calificaciones, como medida de seguridad académica e integral.

A continuación te decimos como hacerlo:

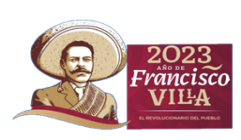

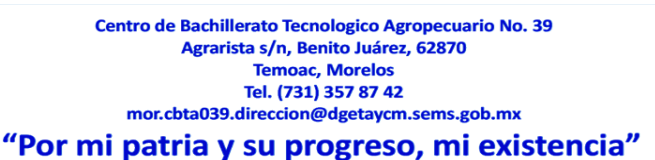

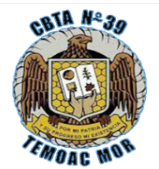

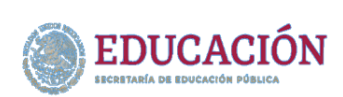

### INSTRUCCIONES PARA ACCESO AL MÓDULO DE CALIFICACIONES

Una vez tecleado la url del Módulo de Calificaciones (<u>http://sia39.net</u>), aparece de la siguiente manera:

| Consulta de Calificaciones                                                                |
|-------------------------------------------------------------------------------------------|
| No. Control del Alumno<br>Escribe tu No. de Control<br>Contraseña de Acceso<br>Contraseña |
| Registrate, para tener Acceso.                                                            |
| Guía para Acceso a la plataforma.                                                         |

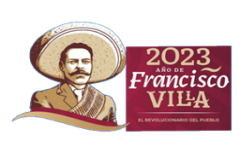

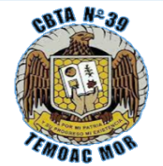

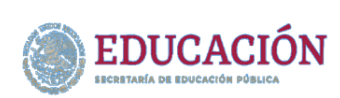

| Consulta de Calificaciones <image/>                             |        |
|-----------------------------------------------------------------|--------|
| Escribe tu No. de Control<br>Contraseña de Acceso<br>Contraseña |        |
| Registrate, para tener Acceso.                                  | → clic |
| Guía para Acceso a la plataforma.                               |        |

Paso 1: Hacer clic en el botón Registrarse, esto para crear una contraseña a la plataforma.

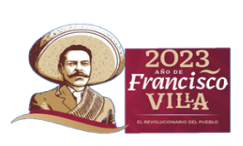

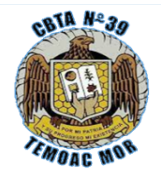

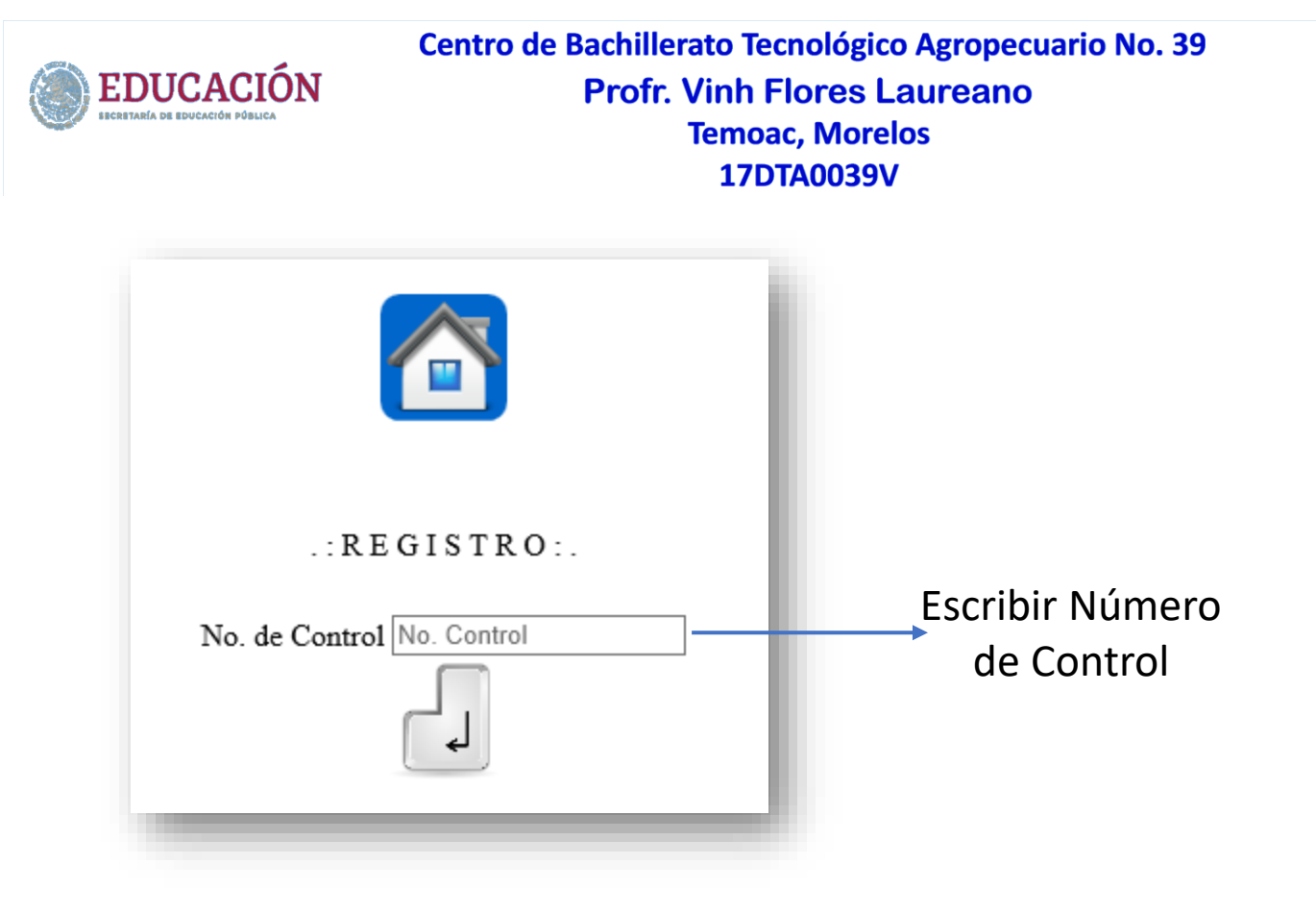

#### Paso 2: Teclear número de control, esto para validar tus datos.

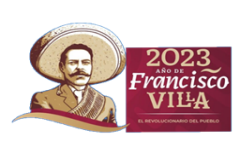

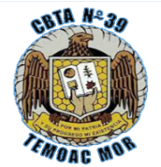

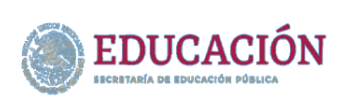

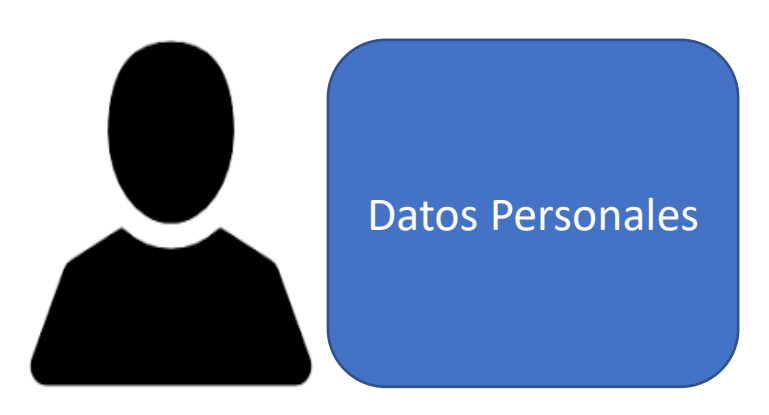

Estimado Aiumno, por cuesπones αe seguridad tanto en tu integridad, como en tus acividades académicas, te pedimos crear una contraseña, la cual será tu acceso a la plataforma SIA 39, Módulo Calificaciones. Recuerda No compartirla.

La contraseña, puede ser numérica o alfanumérica con un mînimo 6 caracteres.

| Contraseña de Acceso: | Contraseña |
|-----------------------|------------|
|                       | ۲.         |

<u>Paso 3</u>: Escribir tu contraseña o acceso a la plataforma, la cual puede ser numérica o alfanumérica, y debe tener como mínimo 6 caracteres, una vez registrada no podrás modificarla.

Esta contraseña es creada por el alumno.

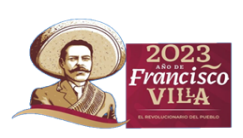

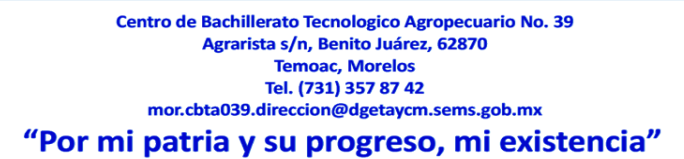

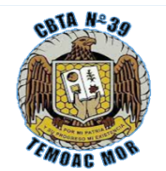

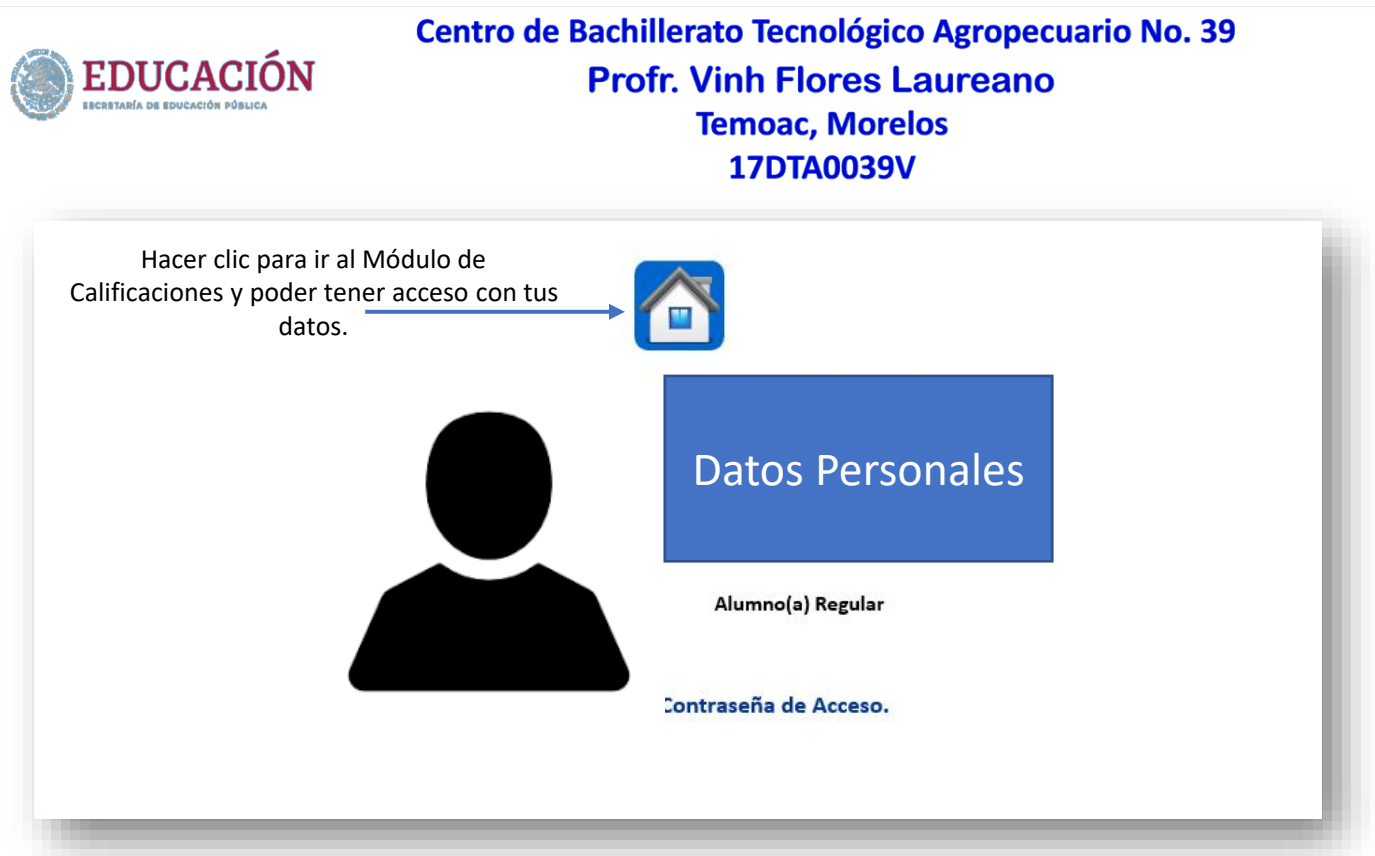

**Paso 4:** Una vez registrado tu acceso a la plataforma, ya no podrás cambiarla, avisar al tutor grupal para hacer el cambio.

#### <u>Recuerda</u>

No compartirla.

Para acceso al Módulo de Calificaciones hacer clic en el ícono de la casita.

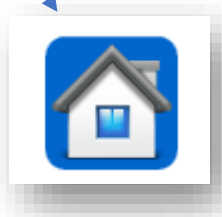

Hacer clic para ir al Módulo de Calificaciones y poder tener acceso con tus datos.

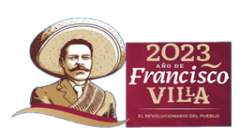

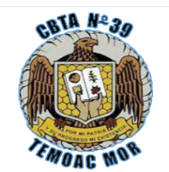

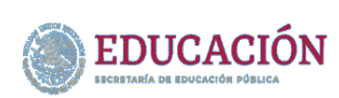

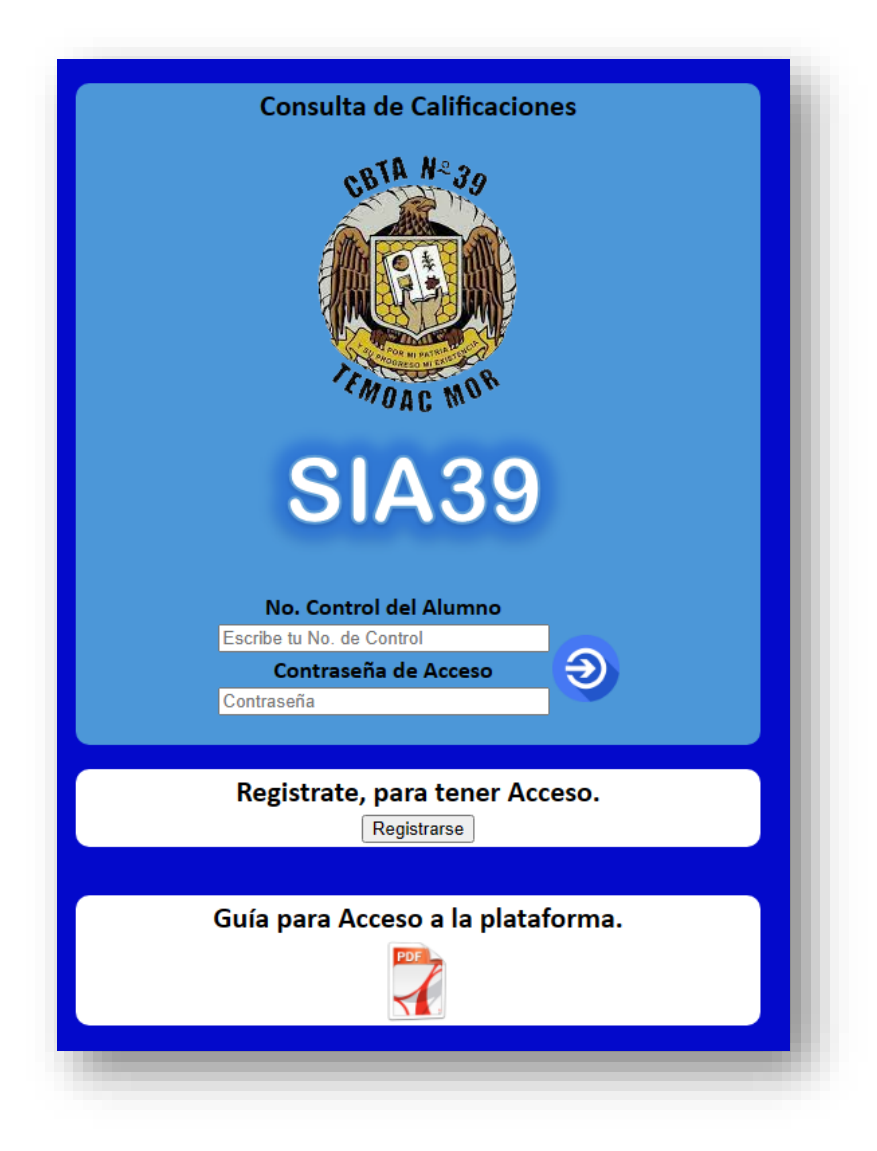

Accesa con tu Número de Control y tu Contraseña de Acceso.

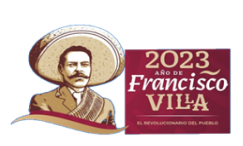

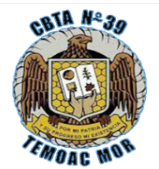